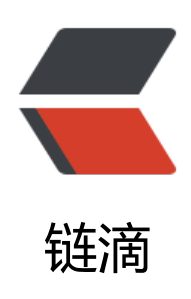

## Win10 1080 分辨率 字体模糊 / 小 , 有效 解决办法

作者: cloudlang

- 原文链接: https://ld246.com/article/1476804589710
- 来源网站: 链滴
- 许可协议: 署名-相同方式共享 4.0 国际 (CC BY-SA 4.0)

<a href="http://jingyan.baidu.com/article/5225f26b5faa23e6fa0908a6.html">http://jingy n.baidu.com/article/5225f26b5faa23e6fa0908a6.html</a> <0> $\langle | \rangle$ <div class="content-list-text">右击桌面&rarr;&ldquo;显示设置&rdquo;, 弹出下面这个窗口。 意:调下面这个&ldguo;更改文本、应用和其他项目的大小&rdguo;并没多少卵用。点最下面的&ldg o;高级显示设置"。</div> class="exp-content-list list-item-2"> <div class="content-list-text"> 如下图,点"文本和其他项目大小调整的高级选项"(PS:我这台演示的电脑不是) 分屏的,这里只是演示过程。) </div>class="exp-content-list list-item-3"> <div class="list-icon">如下图,点"更改项目的大小"那一段文字里面的&ldquo;设置自定义缩放级 ", 就是后面标了" (不建议) "的那一项。</div> <div class="content-list-text">如下图,自己尝试更改&ldquo;缩放为正常大小的百分比&rdquo; 如果屏幕分辨率不高,这里改为100%就可以;如果是高分屏(比如1920×1080),把这个地方 为125%或其它比例就可以了。&ldguo;确定&rdguo;之后,再点上图中的&ldguo;应用&rdguo;, 提示注销系统。注销之后OK! </div> <1i> <div class="content-list-text">注意: 这里的缩放比例一定要修改一次, 自定义缩放级别才能生效 比如,如果你是1920×1080的屏,这里的缩放比例若默认就是125%,那么你先把它改为100 ,注销之后再改为125%,再注销,来回改几次直到字体大小合适而且清晰。</div> </0|>